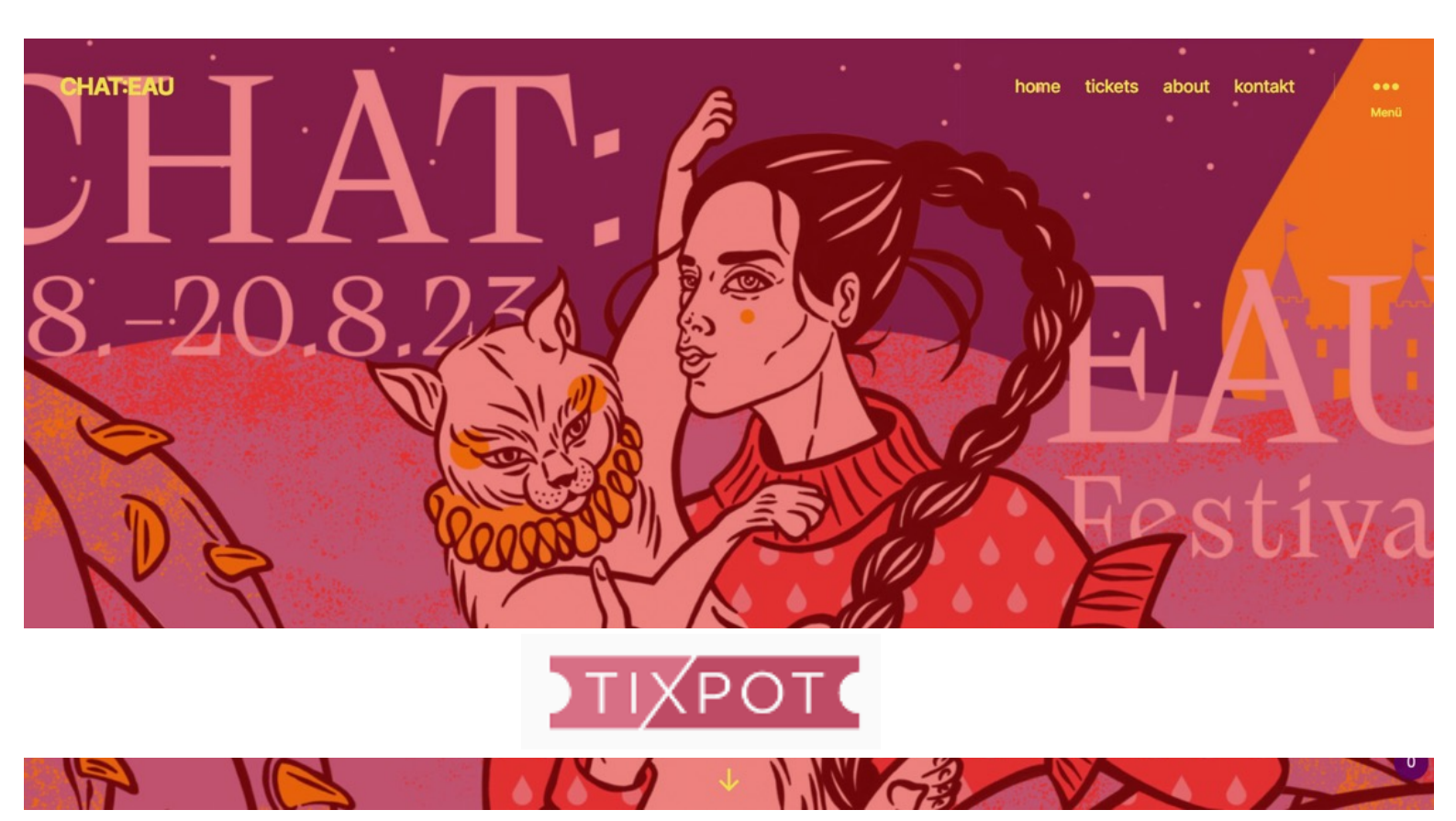

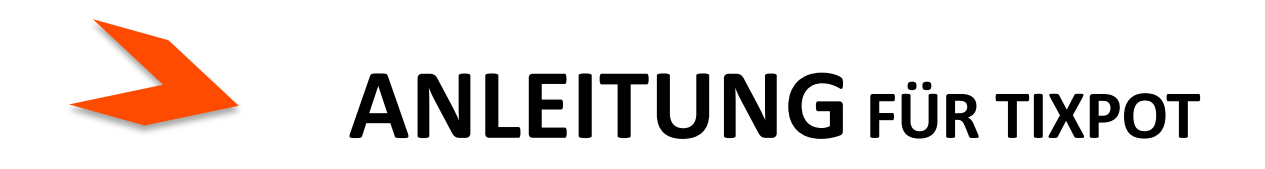

 mit dieser anleitung umschiffst du hoffentlich jede klippe...

dein TICK:ET freut sich schon auf dich ③

Los geht's ...

p.s. bitte anleitung zuerst zu ende lesen. falls es doch nicht klappert: miau@chateau.ooo

starte auf <u>https://tixpot.com/chateau</u>. mitglieder können sich direkt oben rechts anmelden! wenn du hier neu bist, scrolle bittte ganz nach unten und klicke auf den button "**registrieren & bewerben**".

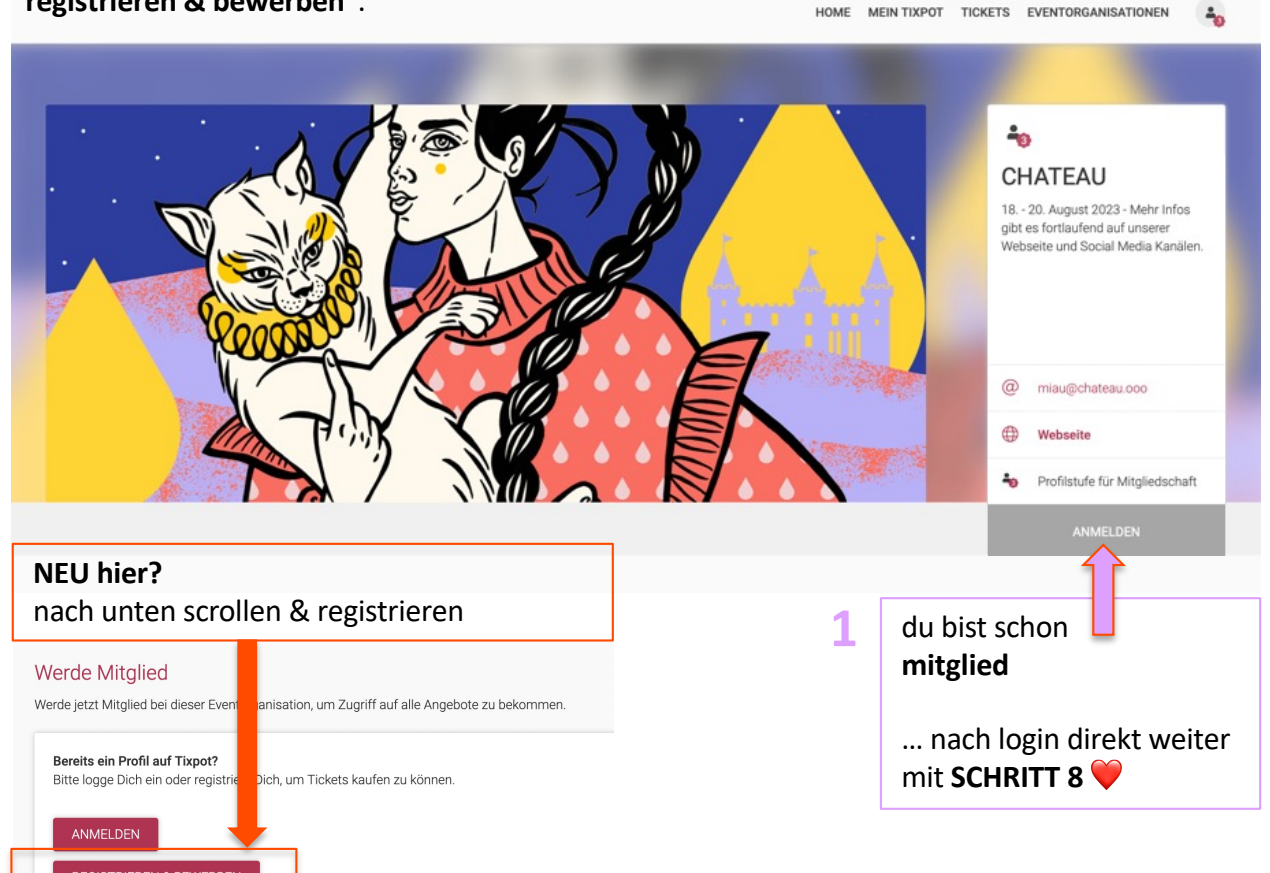

# **SCHRITT 2**

2

**1.** wenn du bei tixpot alle felder ausgefüllt und auf den button "registrieren" geklickt hast, siehst du folgende nachricht:

**2. wechsle zu deiner inbox**, wo eine nachricht von tixpot auf dich wartet. klicke auf den link, um deine emailadresse zu verifizieren:

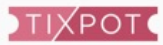

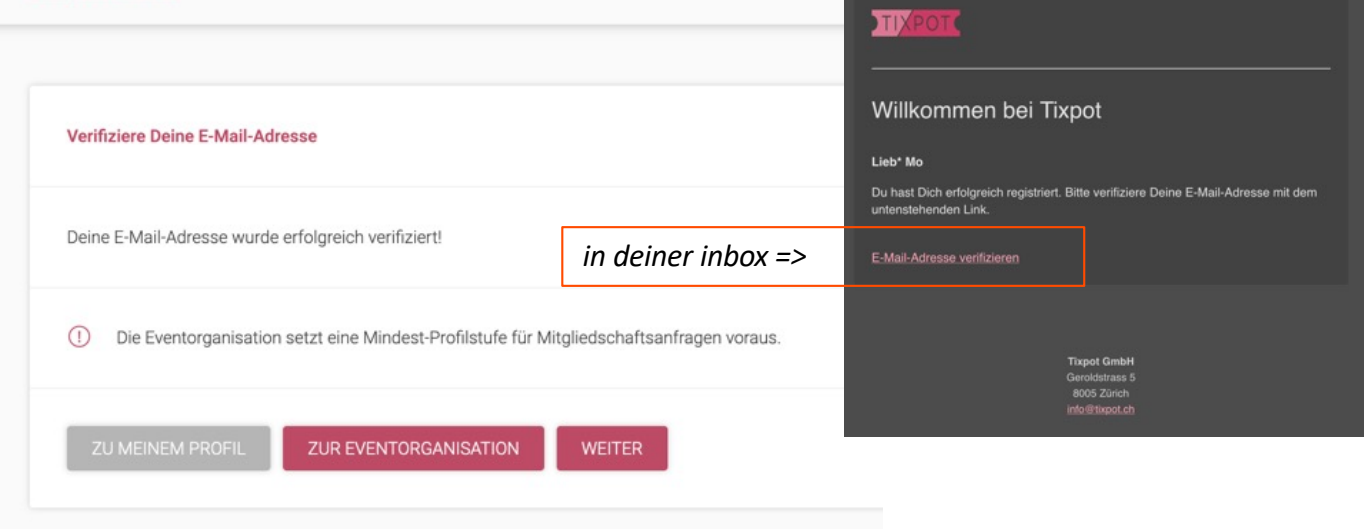

sobald du die email verifiziert hast, logge dich bei <u>www.tixpot.com</u> ein. klicke nach der anmeldung zuerst auf "mein tixpot", dann auf "profil erweitern".

| Jackboard          |                          |                                                  |
|--------------------|--------------------------|--------------------------------------------------|
| Meine Tickets      | Meine Mitgliedschaften   | Meine Profilstufe                                |
| Keine Bestellungen | 0 Meine Mitgliedschaften | Level 1<br>Deine aktuelle Profilstufe            |
|                    | 0 Offene Anfragen        | Stufe 1: E-Mail bestätigt                        |
|                    | 0 Abgelehnte Anfrage     | Stufe 2: Kontaktdaten                            |
|                    |                          | Stufe 3: Profibild & Social Media                |
| ALLE TICKETS       | ALLE MITGLIEDSCHAFTEN    | Stufe 4: Identität venforieren  PROFIL ERWEITERN |

#### **SCHRITT 4**

fülle jetzt alle felder bis & mit SOCIAL MEDIA aus (fürs CHAT: EAU reicht level 3):

| Dein Profil<br>Hier kannst Du Deine Daten jederzeit entsprec | rend einsehen und aktualisieren.                                   | Profilistufe                                                                    |
|--------------------------------------------------------------|--------------------------------------------------------------------|---------------------------------------------------------------------------------|
|                                                              |                                                                    | Aktuelle Profilstufe: 3                                                         |
| Volistindig<br>NAME UND E-MAIL-ADRESSE                       | 0                                                                  | Erfasse weitere Angaben, um Deine<br>persönliche Identitätsstufe zu<br>erhöhen. |
|                                                              |                                                                    |                                                                                 |
| Volistindig<br>POSTADRESSE                                   | ⊚                                                                  |                                                                                 |
| © Volistinda                                                 |                                                                    |                                                                                 |
| SOCIAL MEDIA                                                 |                                                                    |                                                                                 |
| Olycontaedig<br>TIX OT VERIFIED                              | Bild hochladen                                                     |                                                                                 |
|                                                              | Facebook-Profil *                                                  |                                                                                 |
|                                                              | https://www.facebook.com/ max.muster                               |                                                                                 |
|                                                              | Instagram-Profil *                                                 | social media: du hast kein FB                                                   |
|                                                              | https://www.instagram.com/ max.muster                              | fall ein paar worte zu dir, wer                                                 |
|                                                              | Ich besitze kein Social-Media-Profil oder möchte es nicht angeben. | bist. woher kennst du das<br>CHAT:EAU, warum möchtest c                         |
|                                                              |                                                                    | dabai sain kannst du viallaich                                                  |

klicke nochmals auf "mein tixpot" und prüfe, ob du level 3 erreicht hast

| Dashboard          |                          |                                       |
|--------------------|--------------------------|---------------------------------------|
| Meine Tickets      | Meine Mitgliedschaften   | Meine Profilstufe                     |
| Keine Bestellungen | 1 Meine Mitgliedschaften | Level 3<br>Deine aktuelle Profilstufe |
|                    | 0 Offene Anfragen        | Stufe 1: E-Mail bestätigt             |
|                    | 0 Abgelehnte Anfrage     | Stufe 2: Kontaktdaten                 |
|                    |                          | Stufe 3: Profilbild & Social Media    |
|                    |                          | Stufe 4: Identität verifizieren       |
| ALLE TICKETS       | ALLE MITGLIEDSCHAFTEN    | PROFIL ERWEITERN                      |

# **SCHRITT 6**

wechsle zu deiner inbox. wenn alles geklappt hat, hast du folgende mail erhalten:

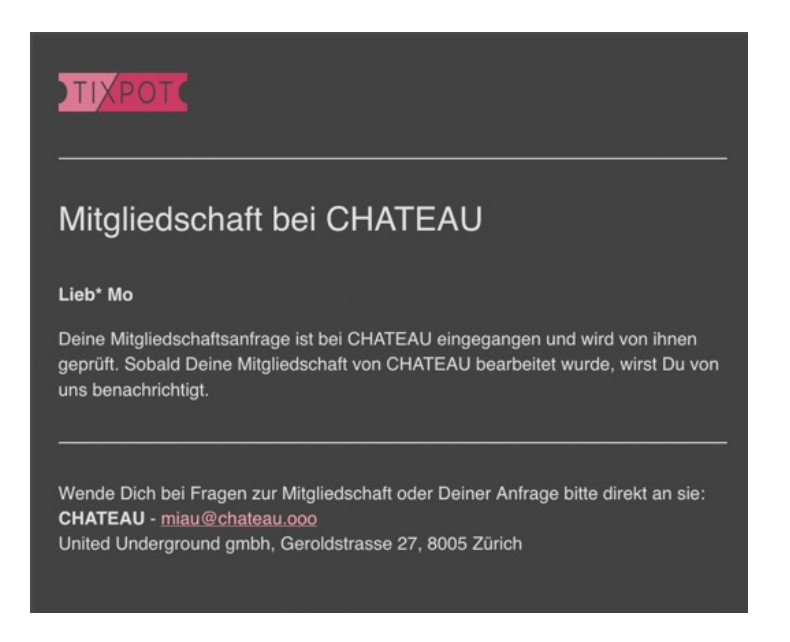

# jetzt bitte etwas geduld & inbox im auge behalten...

- falls deine anfrage angenommen wird, bist du ready f
  ür den ticket-kauf ☺
- falls sie abgelehnt wurde, hat es halt grad nicht so gepasst. du bist trotzdem ein wunderbares mensch!

# TIXPOT

# Mitgliedschaft von CHATEAU angenommen

#### Lieb\* Mo

Du bist ab sofort Mitglied von CHATEAU und hast Zugang zu speziellen Mitglieder-Tickets und weiteren Specials.

Wende Dich bei Fragen zur Mitgliedschaft oder den Events von CHATEAU bitte direkt an sie:

CHATEAU - miau@chateau.ooo United Underground gmbh, Geroldstrasse 27, 8005 Zürich

# **SCHRITT 8**

**für den ticket:kauf zurück zu** <u>www.tixpot.com/chateau</u> (nach der anmeldung steht oben rechts "du bist mitglied"),

dann auf der seite ganz nach unten scrollen.

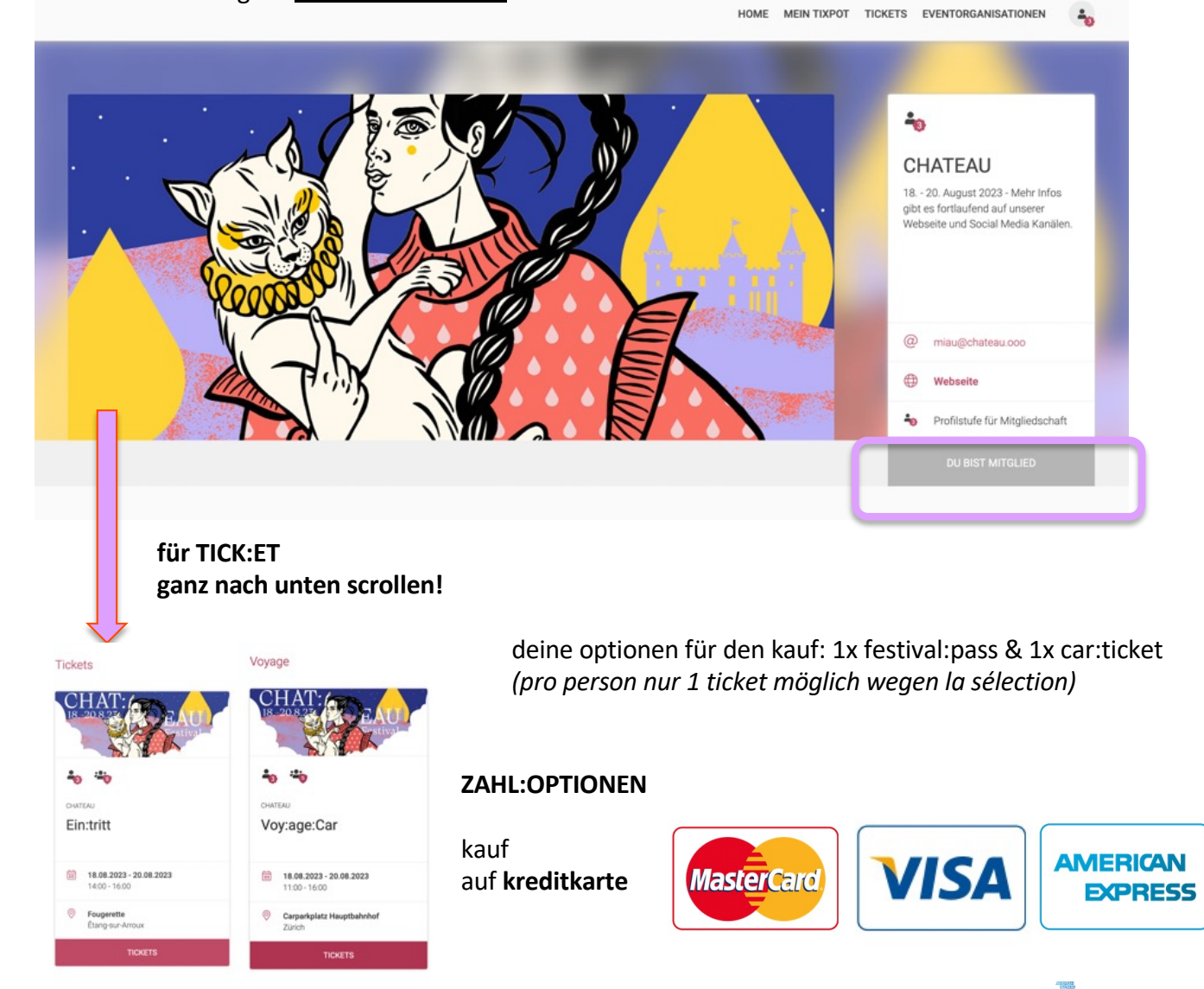

auf anfrage geht auch rechnung , ist aber etwas umständlicher und langsamer, gell (+ CHF 15 bearbeitungsgebühr pro rechnung)

# trick 77

# irgendwas tut nicht?

# bevor du uns schreibst, probiere folgendes aus:

- 1. seite neu laden
- 2. verlauf leeren
- 3. browser cache leeren

wenn das alles nicht hilft:

mit einem andern browser probieren (alte explorerversionen knarzen manchmal)

oder

mit anderem gerät (z.b. tablet anstatt mobile).

wir drücken die daumen & hoffen, dass du reibungs:los zu deinem TICK:ET kommst!